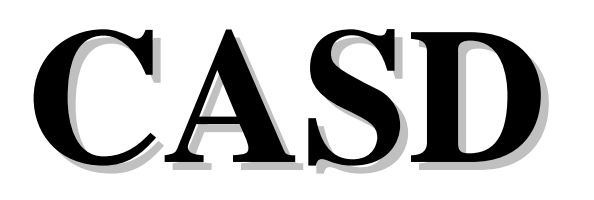

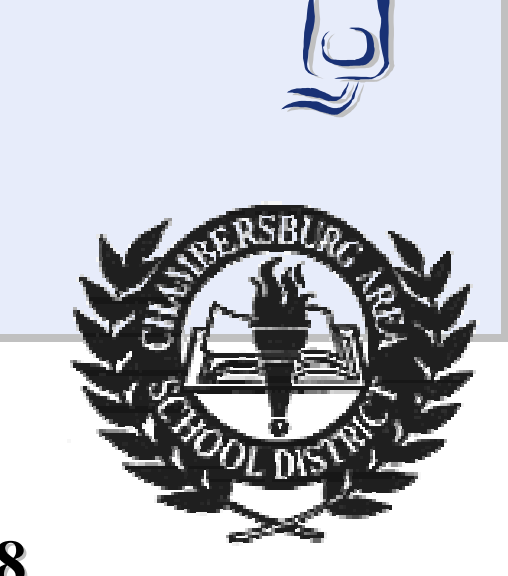

# Web based Course Registration / Act 48

# **User Manual**

# Web based Course Registration and Act 48 Reporting

#### **Objectives for User Training**

Following this training the learner will be able to use the Internet to complete the following:

- ∽ Log into the system
- Change their password (user info)
- Molecular New York (Status)
- Search for available sessions (registration)
- Register for a session (registration)
- Fill out a Conference Request (conference)
- Master the User screens

## The Act 48 System

The Act 48 System is Web-based so you must use either *Microsoft Internet Explorer* or *Netscape Navigator* (version 4.0 or higher for both programs) to access the system. The program runs best in *Internet Explorer*.

After starting *Netscape* or *Explorer*, go to the Web site. The URL is:

#### https://act48.iu12.org

There is also a link from the CASD web site:

#### http://www.chambersburg.k12.pa.us

Click on Curriculum and then click on the Act 48 Database link

To access the system you are required to login with a user name and password. Your user name will be assigned to you. Your user name may not be changed.

Your **user name** will usually consist of the first letter of your first name plus you last name. For example, Debra Miller's user name would be dmiller. The user name is not case sensitive. dmiller and Dmiller would be the same login. Your initial **password** is the last four digits of your Social Security Number.

#### Log In Screen

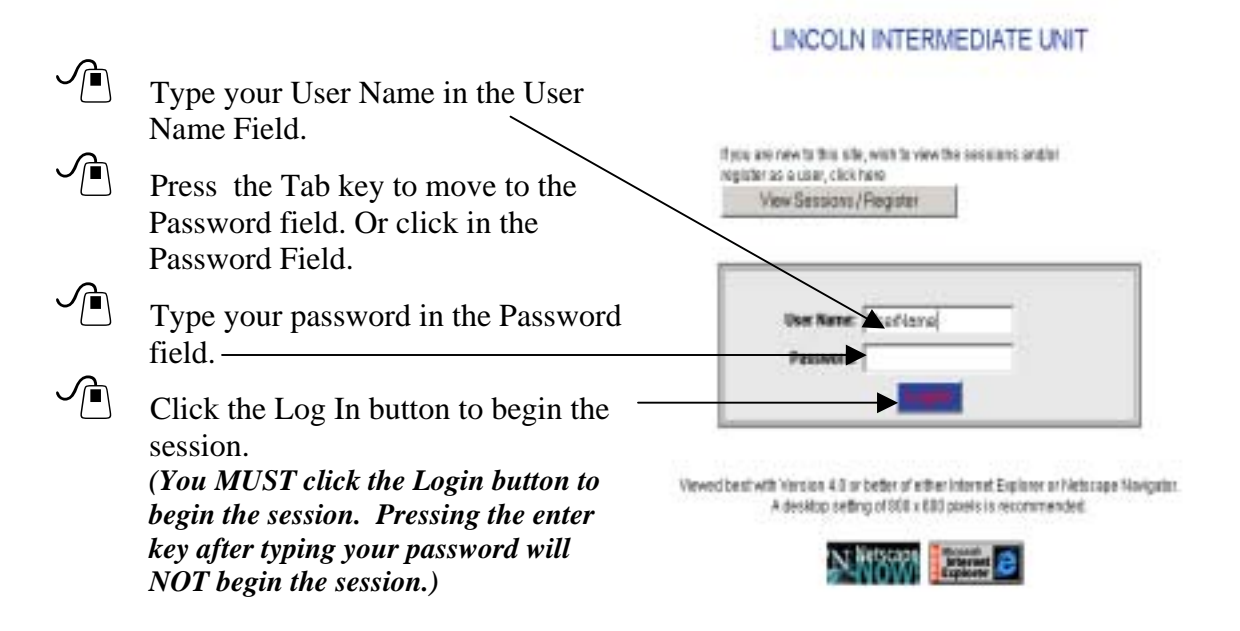

#### **Status Screen**

#### After you log in, look at the screen.

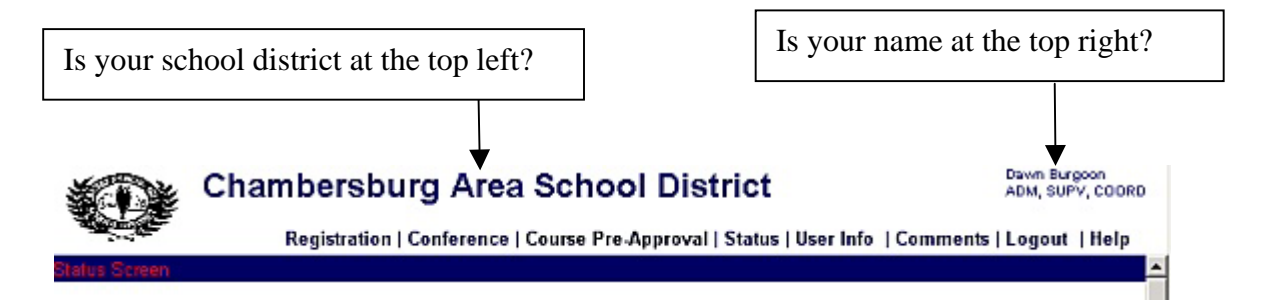

Act 48 Train the Trainers 2 - New Oxford

#### Mark Long, BARGAINING UNIT

Certification Date: 5/1/1995

The Status Screen displays:

- The user's name and position
- The total Act 48 hours accumulated within this application
- A list of completed sessions
  - Click the down arrow on the far right of the Completed Sessions bar to display a list of completed sessions
- A list of pending sessions

| TOTAL ACT 48                             | HOURS / | ACCUMU   | LATED V               | VITHIN THIS | APPLICATION        |                       |
|------------------------------------------|---------|----------|-----------------------|-------------|--------------------|-----------------------|
| Completed: 377.0                         |         | Register | red: <mark>6</mark> . | 0           | Pending: 0.00      |                       |
|                                          |         |          |                       |             |                    | emmer vicili          |
|                                          | CO      | MPLETE   | D SESSI               | ONS         |                    |                       |
|                                          |         |          |                       |             |                    |                       |
|                                          |         | PENDING  | SESSIO                | INS         |                    |                       |
| Session Name                             | Hours   | Credits  | Act 48                | Date(s)     | Max/Regst./Pending | <b>Current Status</b> |
| Act 48 Train the Trainers 1 - New Oxford | 3       | 0        | Yes                   | 12/18/2001  | 15/12/0            | Registered            |

Yes 12/18/2001

15/12/0

Registered

3

0

#### **Approval Details**

Click on any Session Name to view detailed information about the class

Click on the **Registered** link under **Current Status**, to view the Approval Details.

The Approval Details displays:

- The user's name
- Approval Status
- Approved Date
- Payment Method

If necessary, click on the Status link to go to the Status Screen.

| Lincoln Intermediate Unit                           | Sue Smith, PC Specialist<br>Lincoln Intermediate Unit No. 12 |
|-----------------------------------------------------|--------------------------------------------------------------|
| Status   Registration   Conference   Admin   U      | Jser Info   Comments   Logout   Help                         |
| Status > Approval Details                           |                                                              |
| Approval Details                                    |                                                              |
| 1 of 1 Approved User: Jaron Flickinger, Manager     |                                                              |
| Approval Status: APPROVED Approved Date: 05/10/2001 |                                                              |
| Payment Method: NO CHARGE                           |                                                              |
| Cancel Registration Back                            |                                                              |

The Cancel Registration button can be used to cancel your registration for this session.

# **View User Record**

Click on the User Info link to go to the View User Record screen

The **View User Record** screen allows you to view your personal information. You cannot edit the information in your user profile. If your personal information changes or is incorrect (name, address, phone, etc.), contact Peggy Weaver at the Administration Building. Peggy will provide the appropriate forms for changing personal information. The only change you can make in the User Record is your password.

| rl Sagan District        | Table Coll<br>Telephon                                                          |
|--------------------------|---------------------------------------------------------------------------------|
| Bentstration             | Cardenance   Caurse Pre-Amerosal   Status   Day July   Comments   Langut   Hale |
| Vin Brunn                |                                                                                 |
| View User Record         | 12-                                                                             |
| Group                    | Intermediate Units / Districts                                                  |
| Employer;                | Carl Slagan District                                                            |
| Building:                | Apollo Elementary                                                               |
| Salutation:              | Count Classification Court Alls Coulding                                        |
| Last Manie:              | Const First Rame: Sara MI: Suffix:                                              |
| Social Security Number:  | 000-00-2803                                                                     |
| User Mamo:               | SCorret                                                                         |
| Password:                | para .                                                                          |
| New Password:            | (preserved must be at teast 4 characters for g)                                 |
| Re Confirm New Password: | (password road be at least 4 shara deel long)                                   |
|                          | Change Password                                                                 |
| Home Address:            | 1 Bisodway                                                                      |
| City / State / Zip:      | Aupter PA 1144323                                                               |
| Home Phone:              | Home Fast Home E-mail:                                                          |
| Work Phone:              | Work Fax: Work E-mail:                                                          |
| Certification Active:    | NO Cartification Date: Certification Renewal Date:<br>User One. Principal       |
| Approval Level 1:        | User Five, Principal (Appende Session and Conference and Course)                |
| Approval Level 2:        | User Two, Department Head (Approve Sension and Conference and Course)           |

# **Registration Screen-Chambersburg Area School District Sessions**

Click on the **Registration** link to go to the **Registration Screen**.

A **session** is a professional development offering such as a workshop, summer academy, or an in-service. There will usually be a registration deadline for the session. Check the session description for more information.

#### The Registration screen displays:

- Providers A drop down list of providers. Select Chambersburg Area School District.
- **Categories** A drop down list of categories. The session categories are specified by the PDE.
- Session Search Enables you to search by session Name, Location, Audience or Date.

The session detail section includes the Session Name, ID, Act 48 hours to be given, session date(s), audience, session enrollment numbers and status.

| Provi<br>Calego                            | dens: Chamber<br>des: AU          | burg A          | en School District 💌                                |            |                               |              | 0             | [        | Click on th           |
|--------------------------------------------|-----------------------------------|-----------------|-----------------------------------------------------|------------|-------------------------------|--------------|---------------|----------|-----------------------|
| [Search Sections]                          |                                   |                 |                                                     |            | 11.4                          | n yn hydraud | Dalymin to De |          | Register<br>Button to |
| Lecation                                   | Session ID                        | ACT<br>40 His   | Session Date(s)<br>Session Time<br>Regist: Deadline | Audience   | Max.<br>Registered<br>Pending | Status       |               |          | register for          |
| CASD Standards and<br>Assessment Inservice |                                   | 6               | 3/28/2002<br>8/00 AM-3/00 PM<br>3/06/2002           |            | 100<br>10                     | Open         | Register      | <b> </b> | session.              |
| CASD Standards and<br>Assessment Intervice |                                   | 2               | 4/23/2002<br>1.30 PM-3.30 PM<br>4/21/2002           |            | D<br>D<br>D                   | Coen         | Register      |          | Click on th           |
| NDA This matter was added with a           | Re lat 2 www                      |                 |                                                     |            |                               |              |               |          | to view               |
|                                            |                                   |                 |                                                     |            |                               |              |               |          | session               |
| Sear                                       | ian Search (We<br>h Dy Session Na | in Sala<br>me O | cted Provider)<br>Location  Autien                  | ce 🔍       | If a se                       | esion        | n is          |          | details.              |
| Date                                       | From: Jan 18                      |                 | 1002 H To Jan H                                     | 1 × 2004 × | listed                        | as Fi        | ıll, yoı      | 1        |                       |
|                                            |                                   |                 |                                                     |            | can re                        | giste        | r but         |          |                       |
|                                            |                                   |                 |                                                     |            | will b                        | e pla        | ced on        |          |                       |

#### **Session View Detail**

If necessary click on the Registration link to go to the Registration Screen

Click on the name of a session to go to the Session View Detail screen.

The Session View Detail screen shows detailed information about the session.

| Admine   Registration   Confe<br>Help | rence   Course Pre-Approval   Status   User Infe   Commonte   Lagout                                             |
|---------------------------------------|----------------------------------------------------------------------------------------------------|
| Session View Detail                   |                                                                                                    |
| T.                                    | Fingeter.                                                                                                    |
| Class Type:<br>Provider:              | Activity<br>Chamberdsorg Area School Distant                                                                     |
| Associated Sosian                     | None                                                                                                    |
| Sension ID:                           |                                                                                                    |
| Session Description                   |                                                                                                    |
| Start Date:                           | 3/38/2002 End Bate: 3/28/2002                                                                                    |
| Start Time:                           | 6:00 AM End Time: 3:00 PM                                                                                        |
| Room Namber:<br>Location              |                                                                                                    |
| Provinces American                    | and the second second second second second second second second second second second second second second second |

#### **Registration Confirmation**

After you click on **Register** from the above screen, you must complete the Reason for Request field for the session.

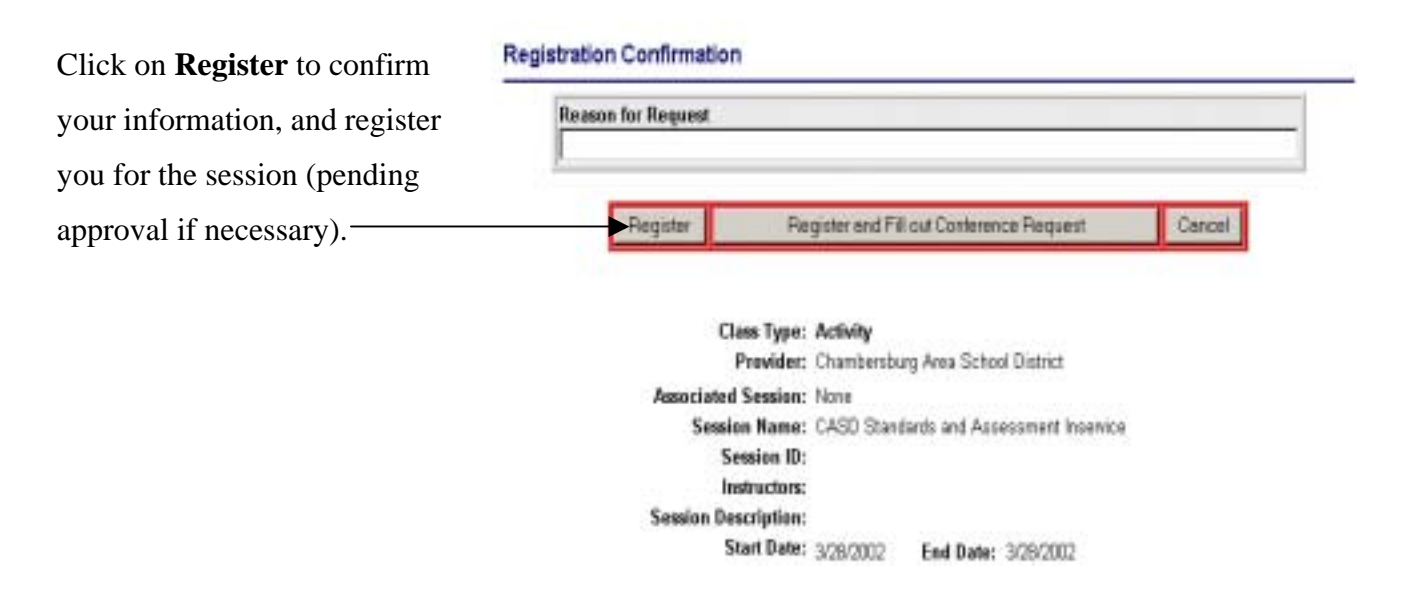

## **Registration Screen - Providers other than CASD**

From the drop down list of Providers, select a provider other than CASD. The list of sessions offered by that provider will be displayed. After clicking the Register button, click Register and Fill out Conference Request to continue the registration process

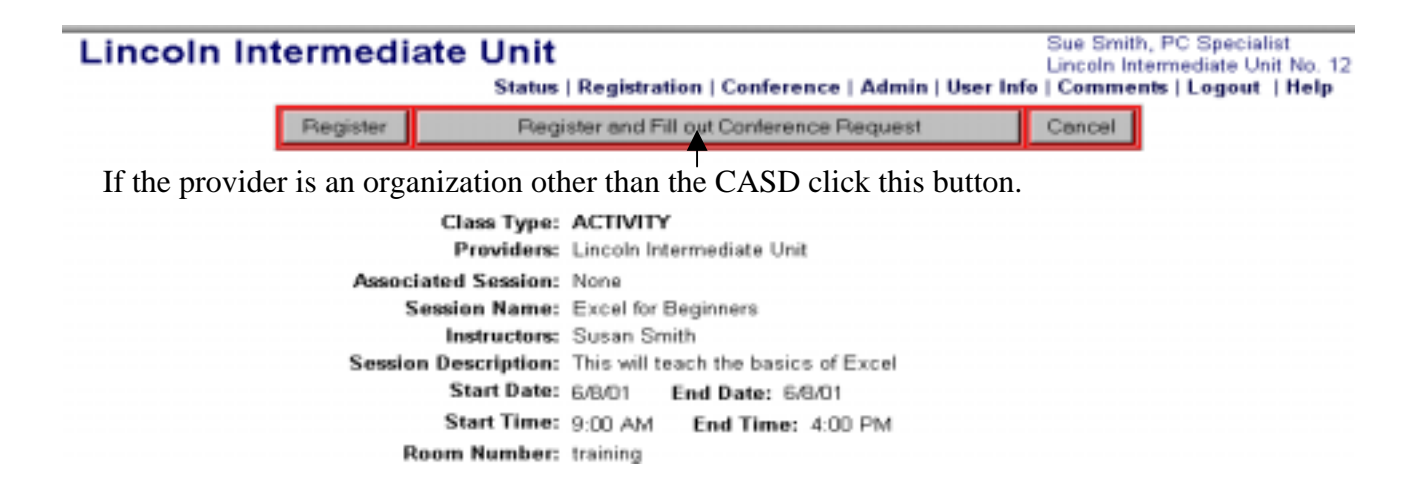

#### Conference Request Form Conference/Workshop Outside CASD

**Register and Fill Out a Conference Request** opens a conference request. You need to complete the necessary information and submit it. This will move your request to the approval level.

| Conference Request Form                                                               |                                                                                                    |          |
|---------------------------------------------------------------------------------------|----------------------------------------------------------------------------------------------------|----------|
| *Respond hard                                                                         | Submit Films Clear Form                                                                                                    |          |
| D<br>"Ca<br>Caster<br>"Is the sponsor a PDE appro<br>"Is the sponsor a district appro | Links to the<br>Approved Provide<br>List on the PDE                                                                                                    |          |
| "Has the number of ACT 48 hours been<br>State or estimate the nu                      | ence location:  <br>i determined? YES<br>milet of hours. 10                                                                                                    | Website. |
| "Will your absence requir                                                             | e e selestituie? Yau C Na C                                                                                                    |          |
| How much time will the substitute                                                     | be required?                                                                                                    |          |
| What it                                                                               | the sub-rate?                                                                                                    |          |
| Briefly describe this activity in terms                                               | of its hanafits                                                                                                    |          |
| "Ne<br>Travel (including milleage ()<br>Acco<br>"In propryme                          | Netation feet (200<br>extract rate):5 0<br>mmodatiese:5 0<br>Meales (0)<br>Subothese:5 0<br>Othor:5 0<br>Tatal:5 (500<br>mt nuccessary? C Yas, C Ha<br>Submit Form<br>Chear Form |          |
|                                                                                       | After completing the<br>form, click on Submit<br>Form.                                                                                                    |          |

- You must complete all fields for the approval process.
- This form enters your request in the system and submits it for approval.
- It maintains a record of your hours in the system. If your conference sponsor is not PDE approved but is district approved, this system <u>can</u> report your hours to the PDE.
- This does NOT actually register you for the conference or prepay the provider.

#### Agree to Pay for the Session

#### **Employee Pays**

On this screen, you need to check the box showing that you agree to pay for the conference or class. You may also cancel your registration here.

| n Intermediate Unit<br>  Centerence   Course Pre-Appreval   Status   User Infe   Comments   Logout   Help | No Admirul, Marticip<br>Testing                                                                                                    |
|----------------------------------------------------------------------------------------------------|----------------------------------------------------------------------------------------------------|
| oval Details                                                                                              |                                                                                                    |
| NO APPROVAL IS REQUIRED.                                                                                  |                                                                                                    |
| Initial Here: Iwillow Cencel Registration                                                                 | leck.                                                                                                    |
|                                                                                                    |                                                                                                    |
|                                                                                                    | In Intermediate Unit In Conference   Course Pre-Appreval   Status   User Info   Commente   Logent   Help Inval Total Total Total NO APPROVAL IS REQUIRED. Total Here: Total Here: Total Here: Total Provided Provided Provi |

When you initial the box above and click on the  $\mathbf{I}$  will pay button, your registration will be updated. The Status will no longer show Employee Pays. It will show **Registered.** 

#### Check the Approval Status Approval Pending

The **Approval Pending** screen displays the status of the approval process. You can view who has approved your request and who has not. The screen can also display approval comments and payment methods.

|                                                                                           | TOTAL ACT 48 HO                                                                           | URS ACCUNU                                 | LATED WITH | IN THIS APPLICATION |                                      |                        |
|-------------------------------------------------------------------------------------------|-------------------------------------------------------------------------------------------|--------------------------------------------|------------|---------------------|--------------------------------------|------------------------|
|                                                                                           | Completed: 1.8                                                                            | Registe                                    | red O.D    | Pending: 111.       | 8 · .                                |                        |
|                                                                                           |                                                                                           | COMPLETE                                   | D SESSIONS | 6                   | D                                    |                        |
|                                                                                           |                                                                                           | PENDING                                    | SESSIONS   |                     | -                                    |                        |
| Session Name                                                                              |                                                                                           | ACT 48                                     | Dateb      | Max/Regst/Pending   | Current Status                       | Click here             |
| # ASCD                                                                                    |                                                                                           | 99                                         | 5/11/01    | 999 / 0 / 27        | Employee Pave                        | to view th             |
| h Man Sessan                                                                              |                                                                                           | 6                                          | B/1411     | 21214               | A COLOR OF AN OWNER                  | to view the            |
|                                                                                           |                                                                                           |                                            | LAV LINA I | 41111               | Automotive Parcenter                 |                        |
| Annualed Sense<br>CompoSequer "Conte                                                      | en 1<br>nove Report T Approve in                                                          | 6<br>11 Commun                             | 9101       | \$/0/3              | Approval Pending                     | — Approval<br>Details. |
| Annualed Sense                                                                            | en 1<br>anne Repart – C'Approvi in                                                        | 6<br>ar Commann                            | 94101      | 5/0/3               | Approval Pendag                      | — Approval Details.    |
| Associated Seaso<br>Investigated <sup>44</sup> Corts<br>Lincoln In<br>Registration   Cort | ent<br>area Report II Approved in<br>Intermediate U<br>Interne ( Course Pre-A             | 6<br>ar Commert<br>Init<br>opreved   State | SPIDI      | 5/0/3               | Na Admin2, Partic<br>Testing<br>Help | — Approval Details.    |
| Lincoln In<br>Registration   Con<br>Approval D                                            | nnt<br>noor Report To Approved in<br>Intermediate U<br>Internet   Course Pre A<br>Details | 6<br>ar Gommert<br>Init<br>ppreval   Statu | SP101      | Comments   Legent   | Na Adver2. Partic<br>Testing<br>Help | Approval Details.      |

#### **Approval Denied**

If approval is denied, the request will not move to the next level.

#### **Course Pre-Approval**

Click the Course Pre-Approval link ~

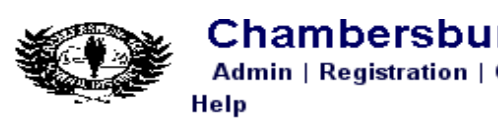

#### Chambersburg Area School District Admin | Registration | Conference | Course Pre-Approval | Status | User Info | Comments | Lo

dmin | Registration | Conference | Course Pre-Approval | Status | User Info | Comments | Lo p

#### **Course Pre-Approval Form**

\*Required field.

| Name:                                         | Cindi Minehari | t                                 |        |
|-----------------------------------------------|----------------|-----------------------------------|--------|
| Building:                                     | Chambersburg   | ,<br>g Area School District Admin |        |
| Date of request:                              | 1/11/2002      | 5                                 |        |
| Course Number:                                |                |                                   |        |
| *Course Title:                                |                |                                   |        |
| Institution:                                  |                |                                   |        |
| Course Location:                              |                |                                   |        |
| *Date of Course:                              |                | (mm/dd/yy) through (mm/dd         | ±/yyy) |
| *Number of Credits:                           |                |                                   |        |
| $^{*}$ State or estimate the number of hours: | 0              | (1 credit = 30 hours)             |        |
| Cost Per Credit:                              |                |                                   |        |
| *Tuition:\$                                   | 0              | (Do not include fees)             |        |
| *Under Graduate                               | C Gradua       | ate O                             |        |
| Purpose of Taking the Course:                 |                |                                   | *      |
| Subm                                          | nit Form       | Clear Form                        |        |

Complete all fields on the Course Pre-Approval Form.

**Course Number** – Enter the course number exactly as it appears in the course catalog. (No abbreviations.)

Course Title - Enter the course title exactly as it appears in the course catalog. (No

abbreviations.)

**Course Institution** – Enter the name of the institution offering the course.

Course Location – Enter the location where the course will be held

**Date of Course** – Enter the date of the course in mm/dd/yy format (e.g. Enter May 8, 2002 as 05/08/02)

Number of Credits – Enter the total number of credits given for the course

State or estimate the number of hours – Enter the total number of hours for the course
Cost Per Credit – Enter the actual cost per credit for the course
Tuition – The tuition will be automatically calculated based on the cost per credit. Your
reimbursement will be according to your contract.
Under Graduate or Graduate – Click the appropriate radio button
Purpose of taking the Course – State how the course will improve your instruction. Be

**Purpose of taking the Course** – State how the course will improve your instruction. Be specific.

After completing all fields, click the **Submit Form** button.

After the course has been approved, print a copy of the form.

Upon completion of the course, submit the following to Angie Gibbons in the Human Resources office:

- copy of form
- proof of payment
- grade report